## **DSC INSTALLATION GUIDE**

## How to Install capicom.dll for Windows7/8/10- 32 bit and Windows7/8/10 64bit

- 1. Download for Windows XP/7/8/10 -32 Bit
- 2. Download for Windows 7/8/10- 64 Bit

3. Download the respective folder as per requirement of Operating System.

Procedure to install capicom.dll for Windows XP -

- 4. Extract the folder to your desktop and copy "**capicom.dll**" to your system folder i.e. <u>C:\Windows\System32</u>.
- 5. Execute batch file "Windows-32bit" from the extracted folder to register "capicom.dll" with Operating System.

Procedure to install capicom.dll for Windows 7/8/10-32 Bit -

- 6. Extract the folder to your desktop and copy "**capicom.dll**" and "**Interop.CAPICOM.dll**" to your system folder i.e. <u>C:\Windows\System32</u>.
- 7. Execute batch file "**Windows-32bit**" as administrator (right click & select run as administrator) from the extracted folder to register "**capicom.dll**" with Operating System.

Procedure to install capicom.dll for Windows 7/8/10-64 Bit -

- 8. Extract the folder to your desktop and copy "**capicom.dll**" and -"**Interop.CAPICOM.dll**" to your system folder i.e. <u>C:\Windows\SysWOW64</u>
- 9. Execute batch file "**Windows-64bit**" asadministrator (right-click and select run as administrator) from the extracted folder to register "**capicom.dll**" with Operating System.